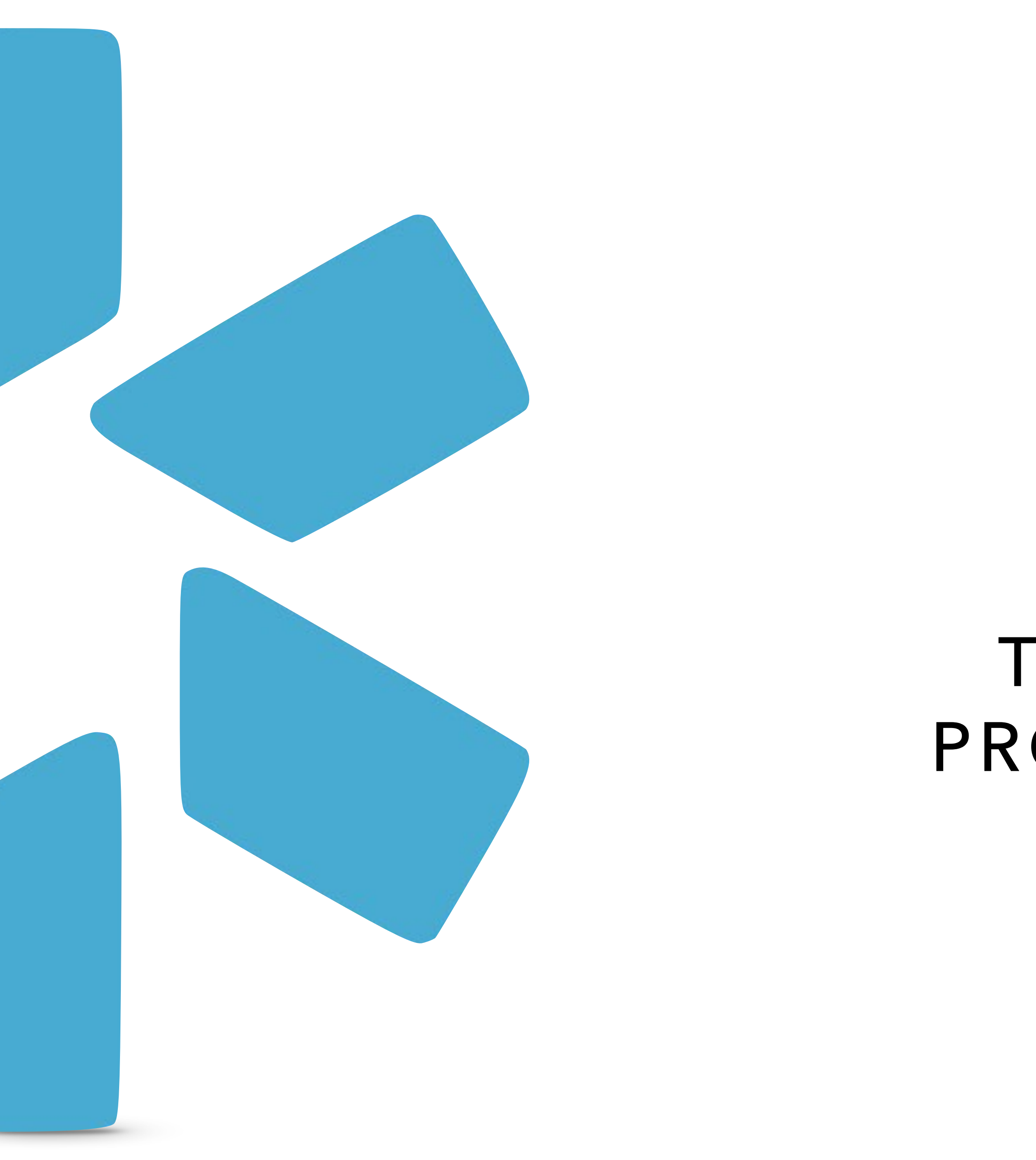

# **OneView**<sup>®</sup> TIP GUIDE: FACILITY PROFILE MANAGEMENT

Within OneView® you can create additional Groups/ Organizations which we call "Facilities" which allow you to track data, documents, and credentialing information for a facility (in the same way you would for a provider).

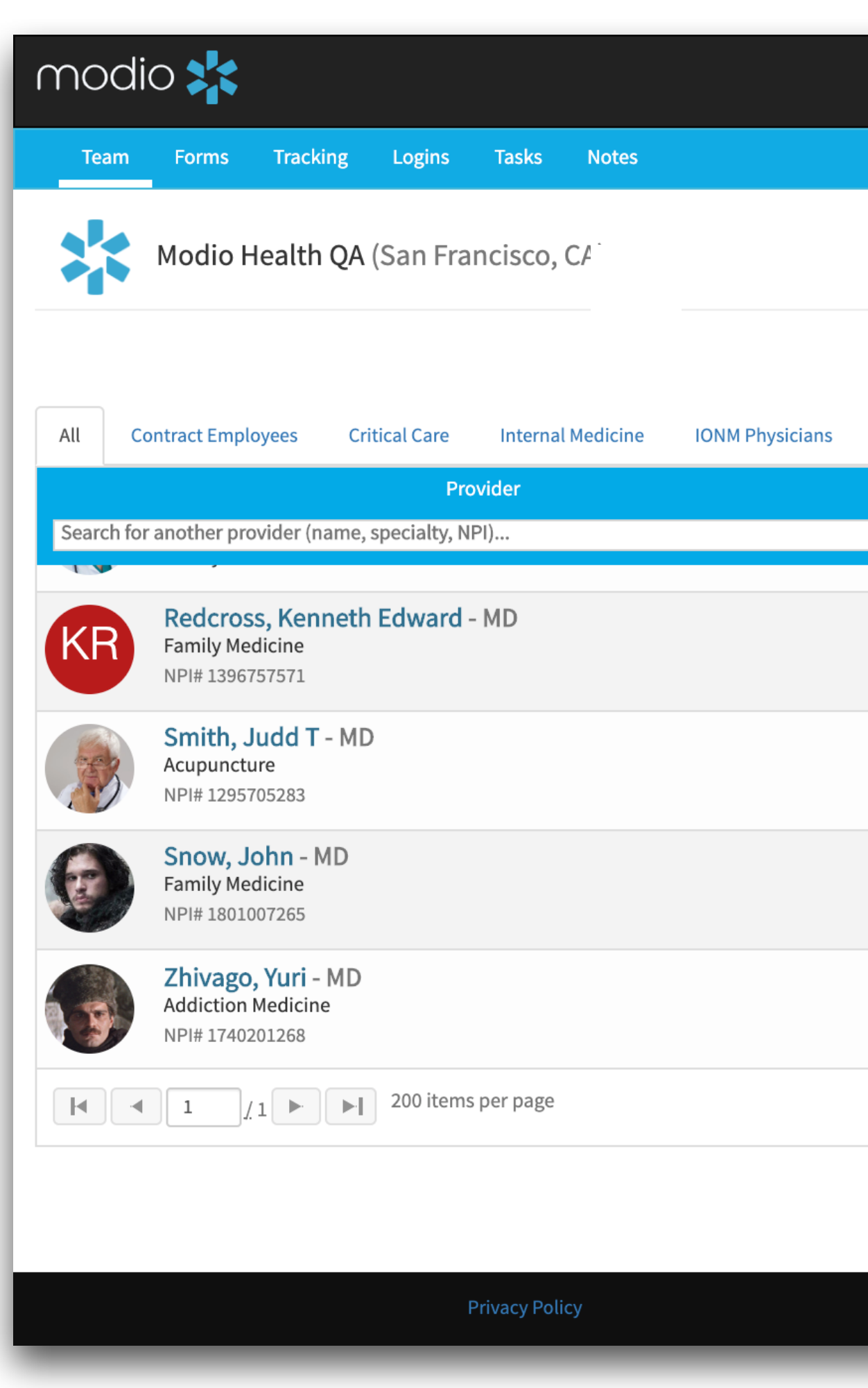

|                                                          |                                    | Add Provider<br>Click here to start<br>adding a facility. |
|----------------------------------------------------------|------------------------------------|-----------------------------------------------------------|
|                                                          | ❸ Support 🕿 Modio U 📢 New Features | ✿ Settings ▲ Services C→ Sign out                         |
|                                                          |                                    | Add Provider Message ?                                    |
| OneView V2 -<br>Pain Medicine                            |                                    |                                                           |
| Tags                                                     | Compliance ?                       | Actions ?                                                 |
|                                                          | 2 alerts !                         | Se 🖁 🗹 🔥 🏶 🜑                                              |
| Contract Employees<br>Critical Care                      | 3 alerts 🚺                         | 💌 🌡 📝 🐴 🌞 🔍                                               |
| Contract Employees                                       | No alerts                          | 💌 🍰 🗹 🔥 🏶 🜑                                               |
| Contract Employees<br>Internal Medicine<br>Pain Medicine | 8 alerts 🚦                         | ○ 🌡 🗹 🐴 🗮 ⊂                                               |
|                                                          |                                    | 1 <u>-</u> 11 of 11 items                                 |
|                                                          |                                    |                                                           |
|                                                          |                                    |                                                           |

#### modio 📩

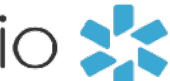

#### Creating your Facility.

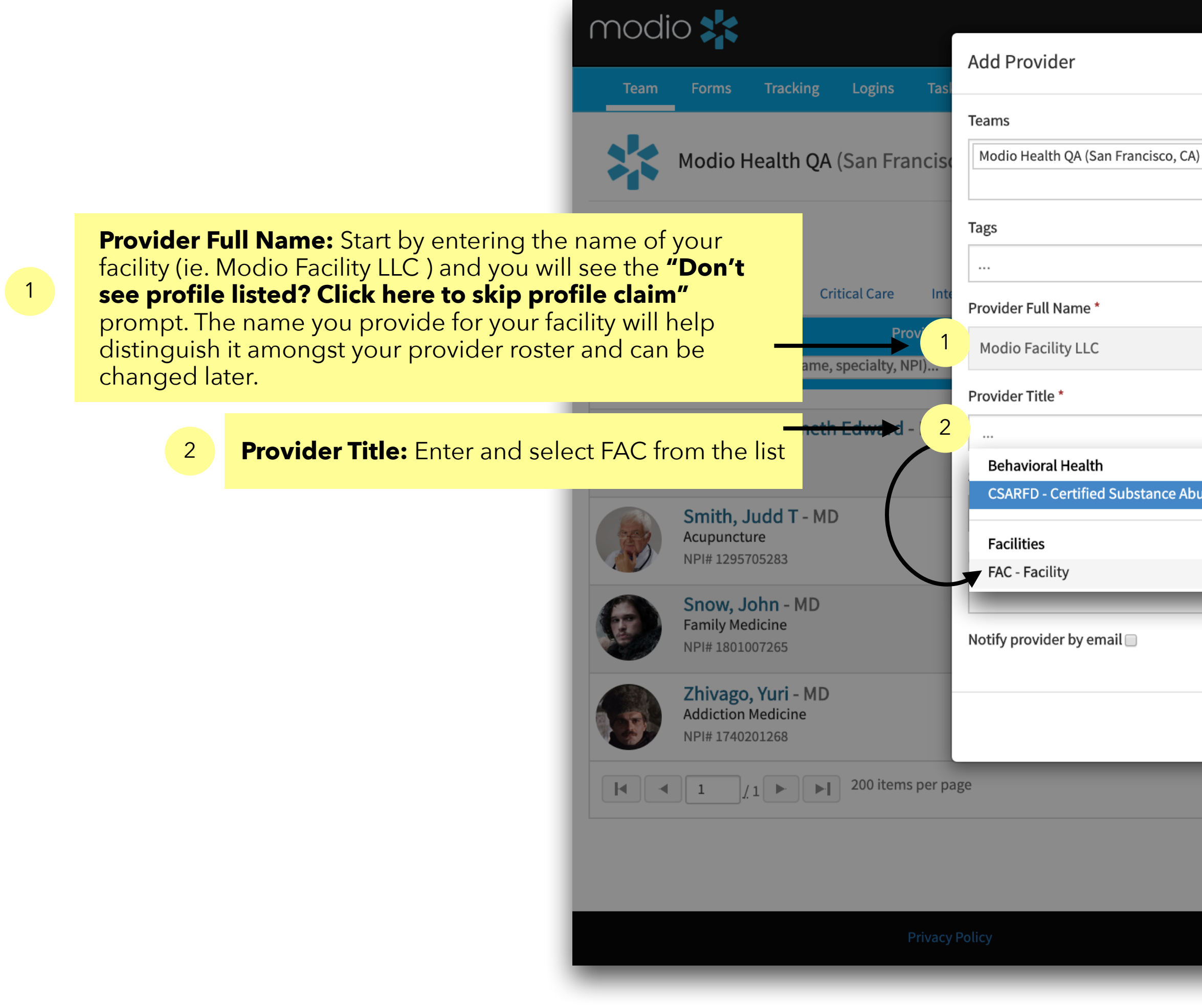

| Wolcomo Vaci Givachi A Support 1         | Modie II 🛃 New Features 🏟 Settings 🏝 Services 🕞 Sign out 🗙 |
|------------------------------------------|------------------------------------------------------------|
|                                          |                                                            |
| X                                        | 💄 Add Provider Message                                     |
|                                          |                                                            |
|                                          |                                                            |
|                                          | Actions 😮                                                  |
|                                          |                                                            |
| ise Residential Facility Director        | S 🖧 🛣 🜑                                                    |
|                                          |                                                            |
|                                          | Cancel Save                                                |
|                                          | 1 <u>-</u> 11 of 11 items                                  |
|                                          |                                                            |
| ©2019 Modio Health. All rights reserved. | Terms and Conditions                                       |

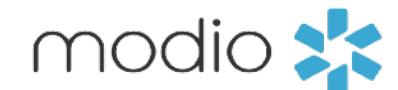

Creating your Facility.

1

| Team Forms Tracking                                                                                                    | Add Provider or Facility                                | s ▲ Services C→ Sign out  |
|----------------------------------------------------------------------------------------------------|---------------------------------------------------------|---------------------------|
| Modio Health                                                                                                    | Teams<br>Modio Health QA (San Francisco, CA) ×          | dd Provider Message       |
| <b>Provider Full Name:</b> Start by entering the name of your facility (ie. Modio Facility LLC ) and you will see the <b>"Don't see profile listed? Click here to skip profile claim"</b> prompt. The name you provide for your facility will help | Tags                                                    | Actions                   |
| distinguish it amongst your provider roster and can be changed later.                                                                                                    | Facility Name *                                         |                           |
| Redcross, Kenr<br>Family Medicine<br>NPI# 1396757571                                                                                                    | Type a facility name                                    | 5 🗹 🧆 🌞 🗢                 |
| Smith, Judd T                                                                                                    | Facility Title *                                        |                           |
| Acupuncture<br>NPI# 1295705283                                                                                                    | FAC - Facility                                          |                           |
| Snow, John - M<br>Family Medicine<br>NPI# 1801007265                                                                                                    | Specialty List *                                        | s 📝 🐽 🗰 오                 |
| Zhivago, Yuri -<br>Addiction Medicine<br>NPI# 1740201268                                                                                                    | Facility Email *                                        | s 🗹 📤 🗰 🜑                 |
|                                                                                                    | facilityname@modio.email                                | 1 <u>.</u> 11 of 11 items |
|                                                                                                    |                                                         |                           |
|                                                                                                    | Cancel Save                                             |                           |
|                                                                                                    | Privacy Policy ©2019 Modio Health. All rights reserved. | Cive Help                 |

Creating your Facility.

3

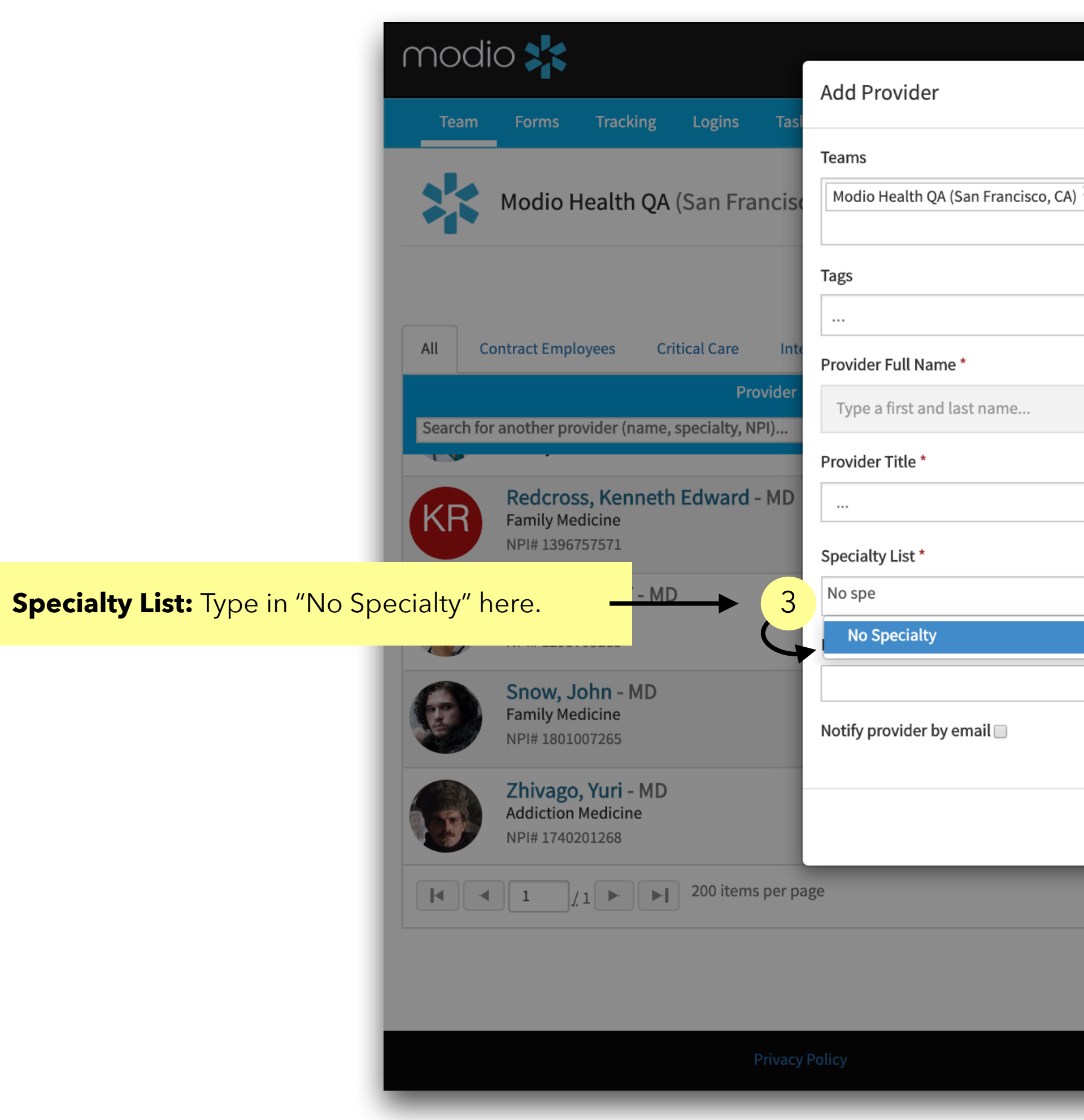

| Malcome Vasi Giyashi 🔒 Support           | Modie II 🛃 New Seatures 🏟 Settings 🏝 Services 🕞 Sign | out |
|------------------------------------------|------------------------------------------------------|-----|
|                                          |                                                      |     |
| X                                        | 💄 Add Provider 🛛 🗠 Message                           | e 🕜 |
|                                          |                                                      |     |
|                                          |                                                      |     |
|                                          | Actions 😯                                            |     |
|                                          |                                                      |     |
|                                          |                                                      |     |
|                                          | S 🔊 🖓 👘 S S S S S S S S S S S S S S S S S S          |     |
|                                          |                                                      |     |
|                                          | Sector 2 2 2 2 2 2 2 2 2 2 2 2 2 2 2 2 2 2 2         |     |
|                                          | Cancel Save                                          |     |
|                                          | 1 <u></u> 11 of 11 ite                               | ems |
|                                          |                                                      |     |
| ©2019 Modio Health. All rights reserved. | Terms and Conditions                                 |     |

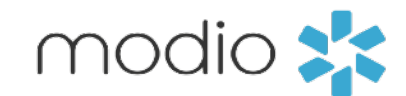

Creating your Facility.

3

here.

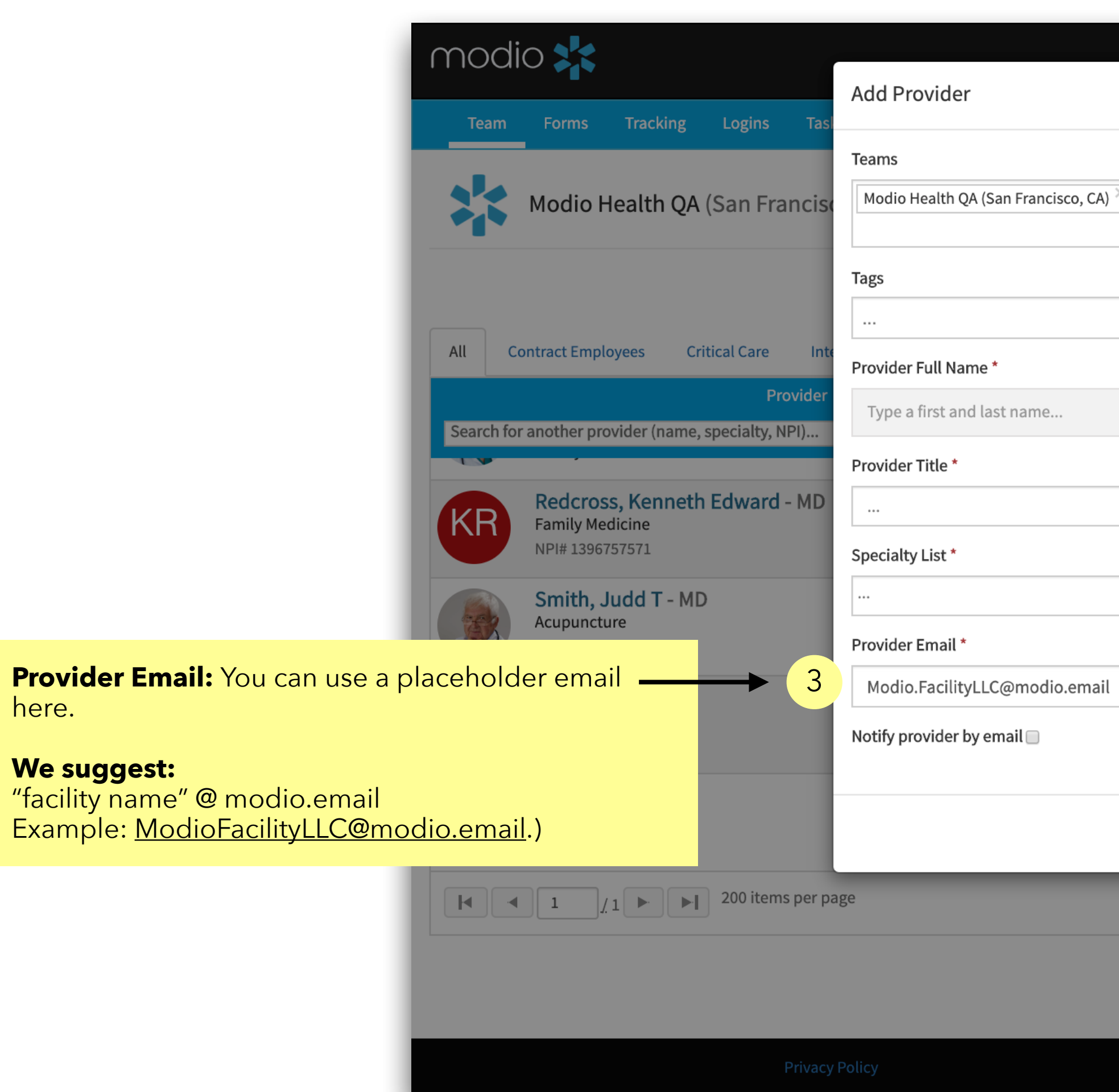

| Wolcomo Vasi Givashi A Support           | Modio II 🛃 Now Seatures 🏟 Settings 📥 S 📉 | Services C> Sign out      |
|------------------------------------------|------------------------------------------|---------------------------|
|                                          |                                          |                           |
| X                                        | Lat Add Provid                           | der Message 🕜             |
|                                          |                                          |                           |
|                                          |                                          |                           |
|                                          | Actions                                  | 0                         |
|                                          |                                          |                           |
|                                          |                                          | ⚠ ₩ ♥                     |
|                                          | S 🔊 🗟 🗹                                  | ∆ ₩ ©                     |
|                                          |                                          |                           |
|                                          | S 🔁 🚨 🗹 (                                | ⚠ ♥ ♥                     |
|                                          | Cancel Save                              | ⚠ ♣ €                     |
|                                          |                                          | 1 <u>.</u> 11 of 11 items |
|                                          |                                          |                           |
| ©2019 Modio Health. All rights reserved. | Terms and Conditions                     | Live Help                 |

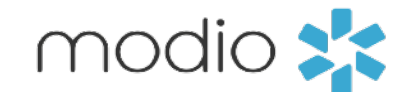

Saving your Facility.

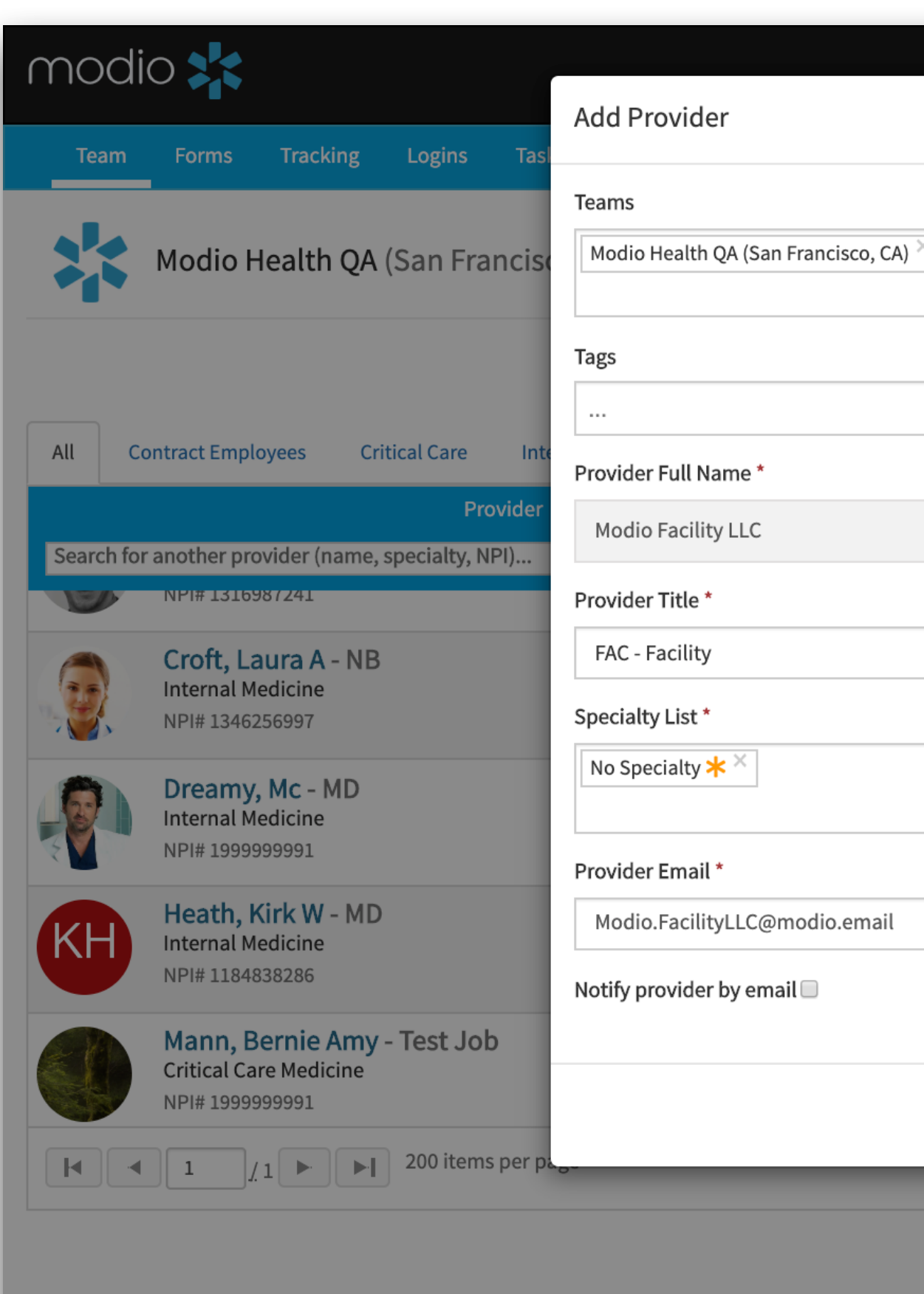

This is a Summary View of the Facility Fields before you enter save.

| Walcome Vaci Givechi A Support           | Madia II Alow Seatures | 🕸 Settings 🛋 Services 🕞 Sign out |
|------------------------------------------|------------------------|----------------------------------|
| ×                                        |                        | Add Provider Message             |
|                                          |                        |                                  |
|                                          |                        | Actions 😯                        |
|                                          | × -                    | 0 🖁 🗹 🚯 🗰 🜑                      |
|                                          |                        | O 🖁 💽 🚱 🗰 🜑                      |
|                                          |                        | ○ 🌡 🗹 🔥 🗰 👁                      |
|                                          | Cancel Save 4          | Save & Continue                  |
|                                          |                        |                                  |
| ©2019 Modio Health. All rights reserved. | Terms and Condi        | tions  Cive Help                 |

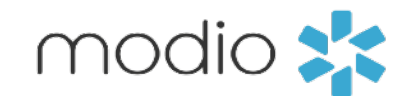

New Facility Here:

facility in your team roster with the

abbreviation "FAC"

following the facility

name.

You will find your new

Finding your New Facility.

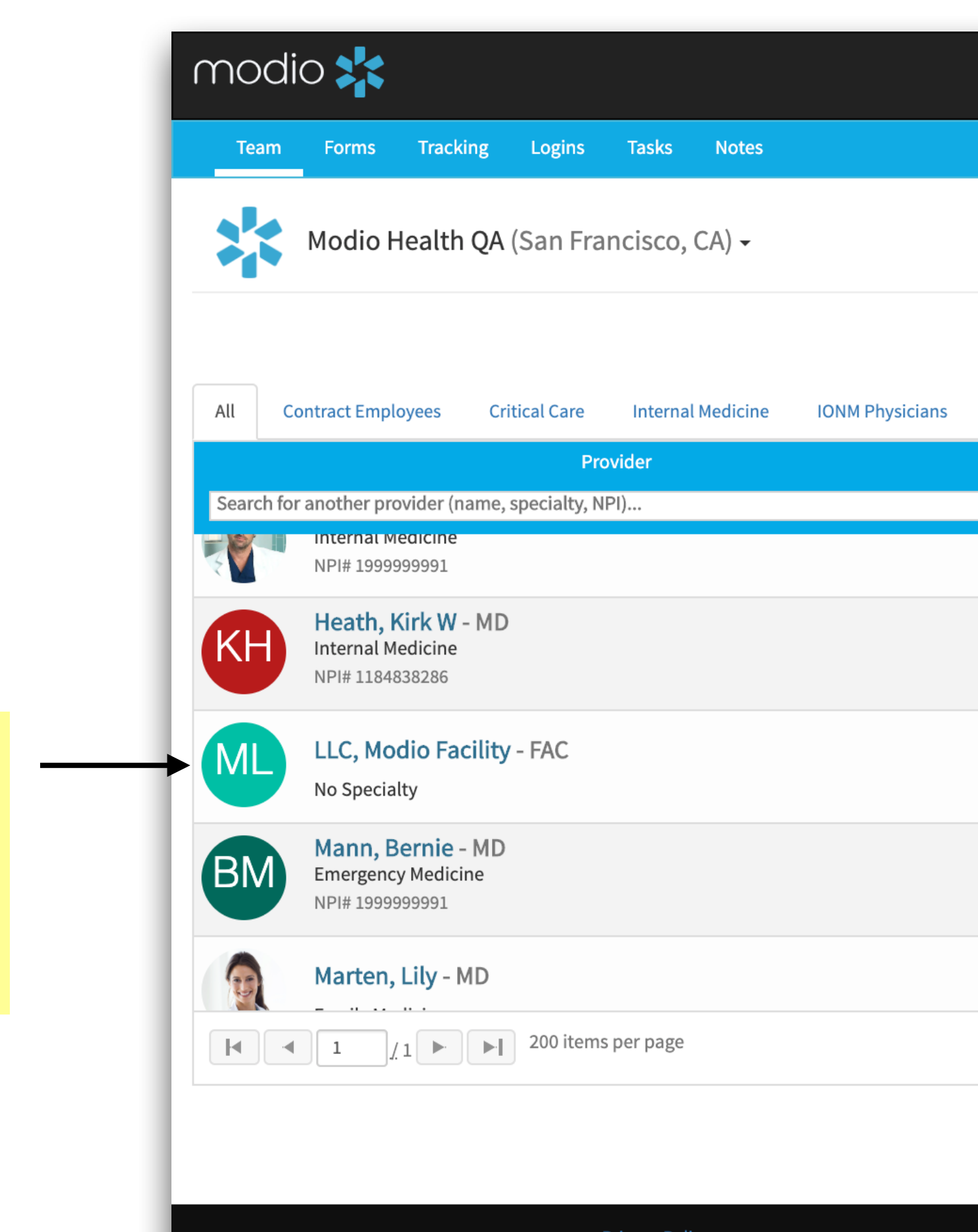

|                                          | 🕄 Support 🛛 😂 Modio U | 📢 New Features      | 🌣 Settings 🛛 📥 Service | s 🗘 Sign out              |
|------------------------------------------|-----------------------|---------------------|------------------------|---------------------------|
|                                          |                       |                     |                        |                           |
|                                          |                       |                     | Add Provider           | Message                   |
| OneView V2 🗸                             |                       |                     |                        |                           |
| Pain Medicine                            |                       |                     |                        |                           |
| Tags                                     | Compliance ?          |                     | Actions 😪              |                           |
| Internal Medicine                        | 3 alerts 🕛            | T                   | V 💩 🗹 💶 ۹              |                           |
| Internal Medicine                        | 4 alerts !            |                     | 0 🌡 🗹 🐴                |                           |
|                                          | No alerts             |                     | 💌 🌡 🗹 🐴 🕯              |                           |
|                                          | 2 alerts 🜗            |                     | 💩 🌡 🗹 🐴 🕯              | •                         |
| Internal Medicine                        | No alerts             |                     | 0 🖁 🗹 🐴                |                           |
|                                          |                       |                     | :                      | L <u>-</u> 10 of 10 items |
|                                          |                       |                     |                        |                           |
| ©2019 Modio Health. All rights reserved. |                       | Terms and Condition | ons 🔶 Li               | ve Help                   |

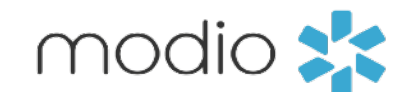

Renaming your Facility, Adding Payors, and Uploading Documents.

| uments.                                                         |                             |                 |                  |                      |                  |                          |                    |                       |                        |
|-----------------------------------------------------------------|-----------------------------|-----------------|------------------|----------------------|------------------|--------------------------|--------------------|-----------------------|------------------------|
|                                                                 | modio 🌟                     |                 |                  |                      |                  | 🚯 Support 🛛 📧 Modio U    | J 📢 New Features   | 🌣 Settings 🔺 Servi    | ces <b>C→</b> Sign out |
|                                                                 | Logins Tasks                | Notes           |                  |                      |                  |                          |                    |                       |                        |
|                                                                 |                             |                 |                  | Modio Facility LLC F | FAC 🔻 Personal I | nfo                      |                    | las                   | : updated: 09/19/2019  |
|                                                                 | Personal Info               | _               | $\mathbf{I}$     |                      |                  |                          |                    | Save                  |                        |
|                                                                 | Education & Training        | Prefix          | First Name       | Middle Name          | 2                | Last Name                |                    | Suffix                | More Names (0) 🕂       |
|                                                                 | Practice / Employer         | \$              | Modio Facility   | Middle nar           | me               | LLC                      |                    |                       | \$                     |
| <ul> <li>Facility Affiliations</li> <li>Work History</li> </ul> |                             | Provider Title  |                  |                      | Specialty List   | Telemed Exp.             | Fluent languages 🕤 |                       |                        |
|                                                                 |                             | FAC - Facility  |                  |                      | × -              | <b>*</b>                 | Select languages   |                       |                        |
|                                                                 | Peer References             | Contact Info    | rmation          |                      |                  |                          | Em                 | ergency Contact (0) 🕂 |                        |
|                                                                 |                             | Work Email      |                  | Personal Email       |                  | Home Phone #             | Mob                | ile Phone #           | IJ                     |
|                                                                 | Certifications              | Modio.Facility  | /LLC@modio.email | @                    |                  | ()                       | (                  | )                     |                        |
|                                                                 | Medical Malpractice         | Home Addre      | SS               |                      |                  |                          |                    |                       | More Addresses (0) 🕇   |
| Healthcare Payors                                               | Healthcare Payors           | Address         |                  | Address 2            |                  | City                     | State              | e                     |                        |
| ☐ Health Info                                                   |                             | Home address    |                  | Home address 2       |                  | Home city                |                    | •                     |                        |
|                                                                 | Event Log                   | Zip/Postal Code |                  | County               |                  | Country                  |                    |                       |                        |
|                                                                 | СМЕ                         |                 |                  | Home county          |                  | United States of America | •                  |                       |                        |
| Documents                                                       | Documents Birth Information |                 |                  |                      |                  |                          |                    |                       | More Birth Into (0) 🕇  |
|                                                                 | Summary                     |                 |                  | Date of Birth        | #                | Birth City               | Birth              | n State/Province      |                        |
|                                                                 |                             |                 | •                | Disth Country        |                  |                          |                    |                       |                        |
|                                                                 | Controp documents here      | Birth county    |                  |                      | <u> </u>         |                          |                    |                       | Live Help              |
|                                                                 |                             |                 |                  |                      |                  |                          |                    |                       |                        |

**Renaming Your Facility:** On the personal info tab, you can change the First/Last Name at anytime.

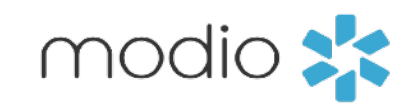

For additional questions or further training, contact the Modio Team via:

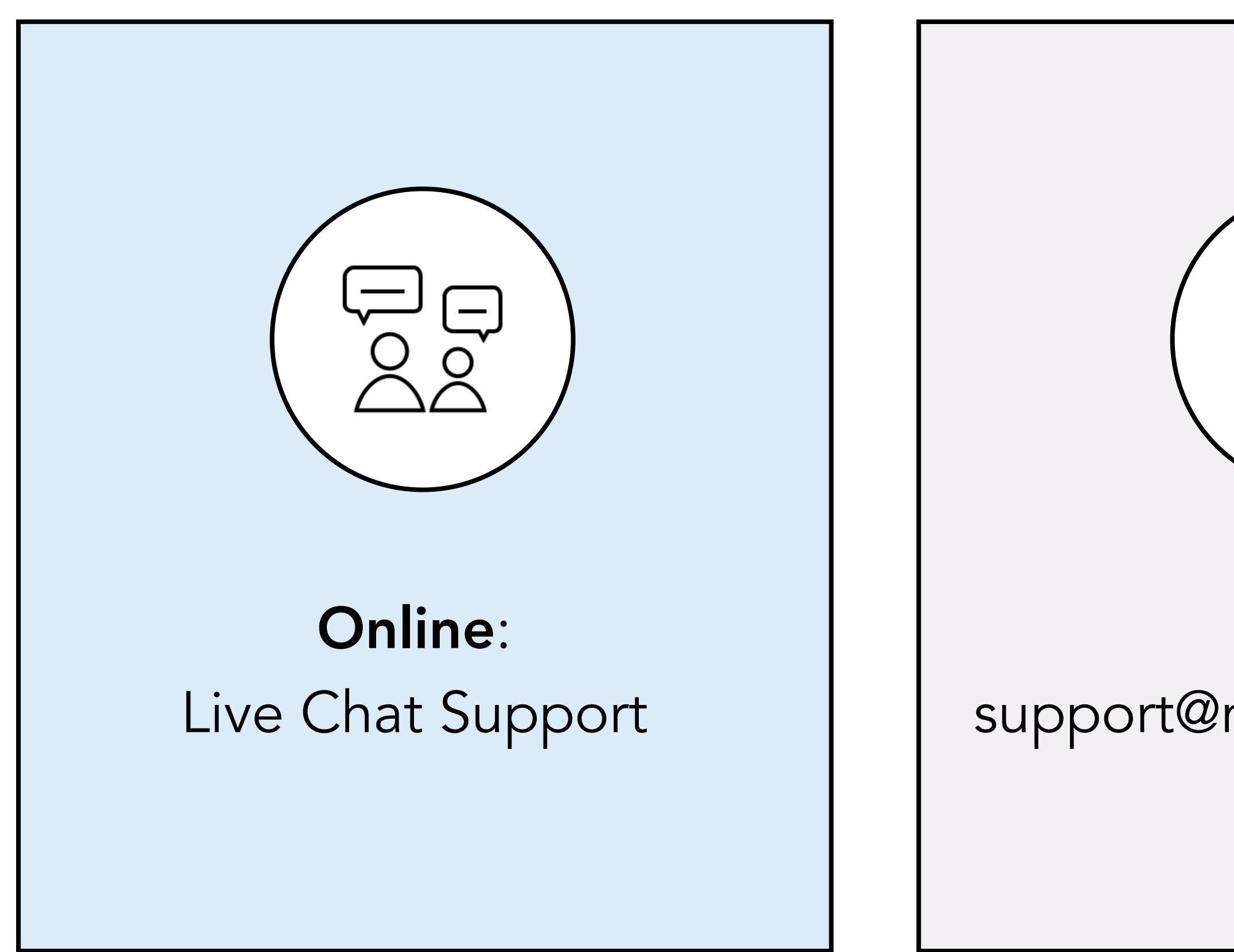

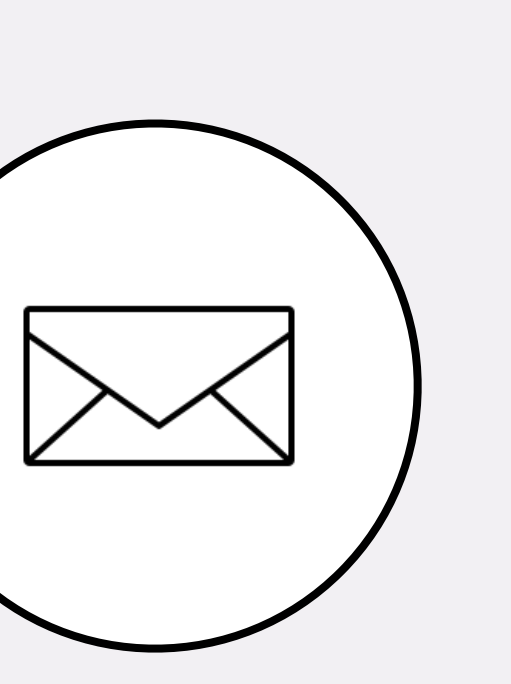

**Email:** support@modiohealth.com

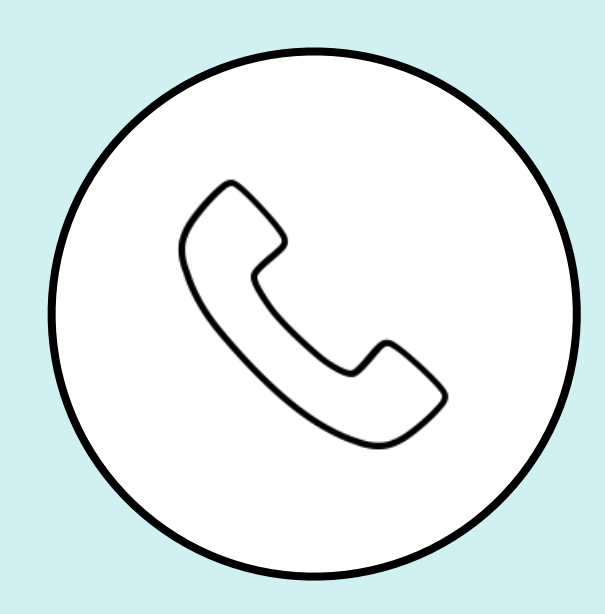

Phone: 844.696.6346

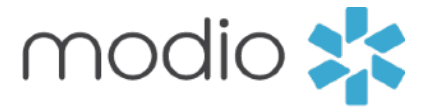

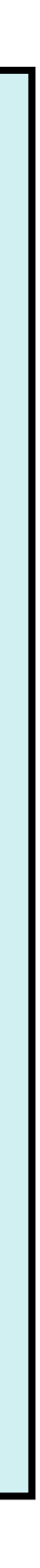